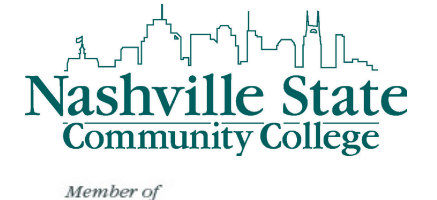

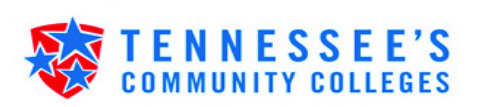

## Instructions for Viewing Grades via MyNSCC

Access the Nashville State Technical Community College Home Page <u>http://www.nscc.edu</u>

**<u>Step 1</u>**: Click on the "Log In" link and then the "Go to MyNSCC link to log into your MyNSCC account.

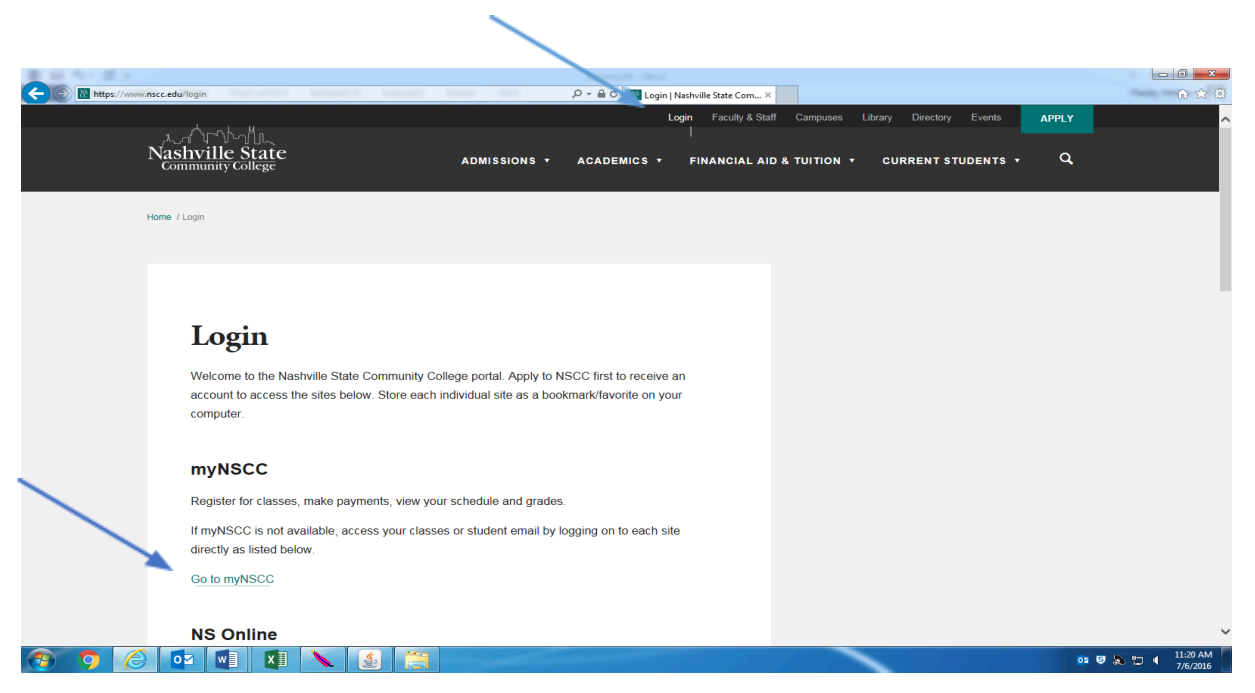

**Step 2:** Enter your "A" number in the "A" Number field. Your "A" number consists of an "A" plus 8 digits. If you do not know your "A" number, please contact Admissions, Records, or Computer Services Help Desk.

**Step 3:** Enter your password in the Password field.

| 意見たく使える                                                                                                    |                                                                                                    |                                 |
|----------------------------------------------------------------------------------------------------|----------------------------------------------------------------------------------------------------|---------------------------------|
| (C)     (C)     (C)     (D)     (D)     ( | 🔎 👻 🗎 🖱 Login   Nashville State Commu 📴 Luminis Platform 5.3.0 Login 🛛                                  | n 🖈 🤃                           |
| Nashville State<br>Community College                                                                                                    |                                                                                                    |                                 |
|                                                                                                    | myNSCC Secure Login "A" Humber:  Pasword:  Pasword Hot Working?  Create New, Chance, or Encoden)  LOGIN |                                 |
|                                                                                                    |                                                                                                    |                                 |
|                                                                                                    |                                                                                                    |                                 |
| 🚳 🧿 🏉 🕶 🛯 🚺 🔪 🛃 🧮                                                                                                    |                                                                                                    | o₂ 🤤 🔈 📅 ◀ 11:32 AM<br>7/6/2016 |

**<u>Step 4</u>**: Click on the "My Self Service" Tab.

| https://my.nscc.edu/w              | b/mynscc                                                               | 🔎 👻 🗮 C 🛛 🔀 Login   Nashville State Commu 记 Home - my.nscc.edu                                                                                                    |                                                                                                    |    |
|------------------------------------|------------------------------------------------------------------------|----------------------------------------------------------------------------------------------------|----------------------------------------------------------------------------------------------------|----|
| myNSCC                             | E<br>Home<br>myNSCC / Home                                             |                                                                                                    | M <sub>2</sub>                                                                                                    | ut |
| Campus Life                        | Connected Services                                                     |                                                                                                    | Quick Picks                                                                                                    |    |
| S Advising Resources               | NS Online                                                              | Announcements All Vou currently have no announcements. Show Hidden                                                                                                    | Employee<br>- Laave Report<br>- Purchase a Parking Decal<br>- CSD<br>- Employee Email Web Access<br>- Eprint<br>- Holiday Schedule                                                                                                    |    |
| 1pc//prhis.nsce.edu.7002/soomanage | CostSPace https://phos.nsc.edu/pjc/PROD/twokubis-P_GenMenu/hame=bmenu/ | News & Events<br>TLSAMP at Nashville State<br>Culinary Competition Winner<br>Current TN Promise Students Apply by July<br>Advising and Orientation<br>TN Promise Students and Summer Semester<br>PMeimMau | Faculty  Verw My Advisee Listing Verw My Courses Raport Class Attendance Submit My Grades Unstructional Services Cuality Matters  Financial Ald Check My Financial Ald Status Student Register for Classes View My Schedule Payl/Nerw My TuthorFrees |    |

<u>Step 5:</u> Click on the "Student" Tab

| vices Employee | ACCESSIBILITY SITE MAP HELP EXIT | Main Menu | × |
|----------------|----------------------------------|-----------|---|
| vices Employee | ACCESSIBILITY SITE MAP HELP EXIT |           |   |
| vices Employee | ACCESSIBILITY SITE MAP HELP EXIT |           |   |
| vices Employee | ACCESSIBILITY SITE MAP HELP EXIT |           |   |
| tus            | ACCESSIBILITY SITE MAP HELP EXIT |           |   |
| tus            |                                  |           |   |
| tus            |                                  |           |   |
| tus            |                                  |           |   |
| tus            |                                  |           |   |
|                |                                  |           |   |
|                |                                  |           |   |
|                |                                  |           |   |
|                |                                  |           |   |
|                |                                  |           |   |
|                |                                  |           |   |
|                |                                  |           |   |
|                |                                  |           |   |
|                |                                  |           |   |
|                |                                  |           |   |
|                |                                  |           |   |
|                |                                  |           |   |
|                |                                  |           |   |
|                |                                  |           |   |
|                |                                  |           |   |
|                |                                  |           |   |

**Step 6:** Click on the "Student Records" link

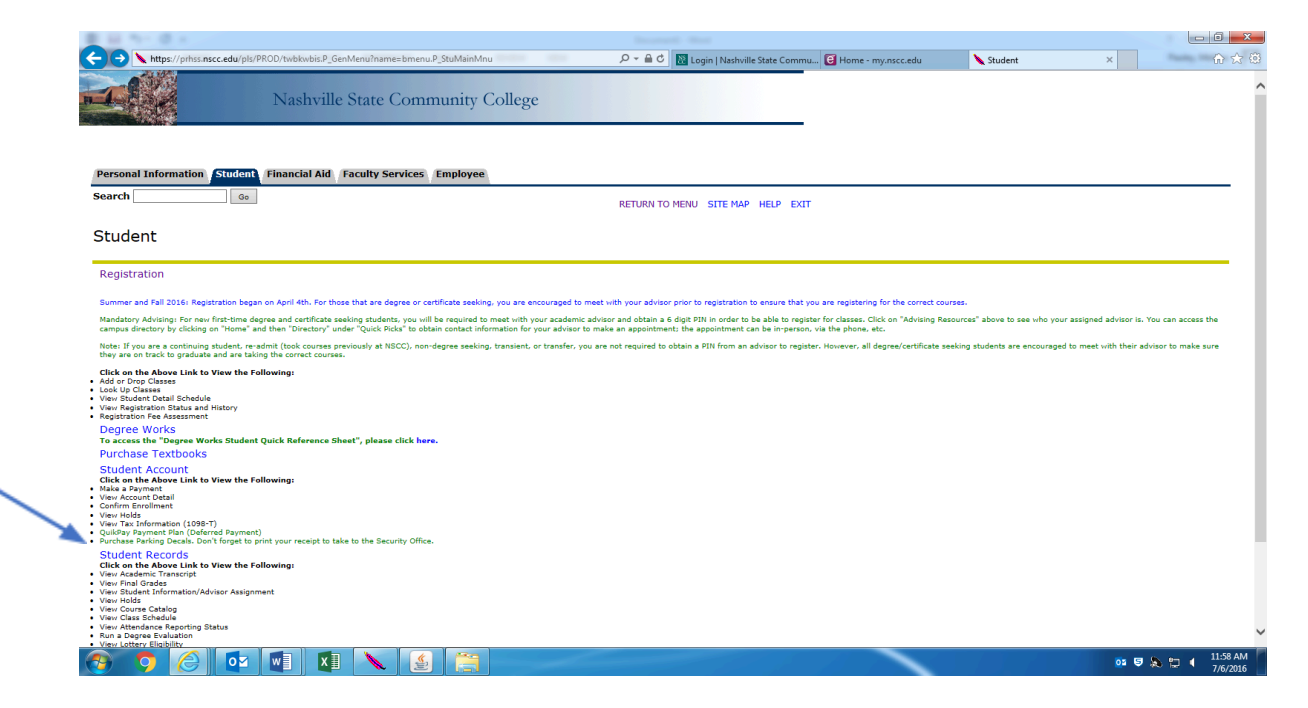

*<u>Step 7</u>*: Click on the "Final Grades" link.

You will be prompted to select a term. Using the drop down box, choose the current term and Submit.

| 🖉 SunGard Higher Education - Wi                                    | ndows Internet Explorer - [InPrivate                    | ]                                                                                                 |                            |
|--------------------------------------------------------------------|---------------------------------------------------------|---------------------------------------------------------------------------------------------------|----------------------------|
| 🕥 🗢 🛛 InPrivate 🖉 https:                                           | //my. <b>nscc.edu</b> /tag.2a658649ffd9e17.render.u     | userLayoutRootNode.uP?uP_r 💌 🔒 🔀 👉 🔀 Google                                                       | P •                        |
| Eile Edit ⊻iew Favorites Iools                                     | Help                                                    |                                                                                                   |                            |
| 🚖 Favorites 🛛 👍 🙋 Nashville State I                                | r 🙋 Hotmail 🙋 My NSCC LogIn                             |                                                                                                   |                            |
| C SunGard Higher Education                                         |                                                         | 🛅 🔹 🗟 🔹 🔜 🔹 Page                                                                                  | e • Safety • Tools • 🕢 •   |
|                                                                    |                                                         | Con                                                                                               | tent Lavout My Account     |
| <b>TWVNISCC</b>                                                    |                                                         |                                                                                                   |                            |
| myrtocc                                                            |                                                         | 🔏 NS                                                                                              | Online Courses 📕 Logout    |
| -                                                                  | HOME CAMPUS LIFE MY SELF SE                             | RVICE                                                                                             |                            |
| Desconal Information (Stude                                        | Cinancial Aid                                           |                                                                                                   |                            |
|                                                                    |                                                         | PETHON TO A                                                                                       |                            |
| Search Go                                                          |                                                         | KETOKN TO P                                                                                       | NENO SITE MAP HELP         |
| Student Records                                                    |                                                         |                                                                                                   |                            |
| Academic Transcript                                                |                                                         |                                                                                                   |                            |
| Final Grades                                                       |                                                         |                                                                                                   |                            |
| View Holds                                                         |                                                         |                                                                                                   |                            |
| Course Catalog<br>Class Schedule                                   |                                                         |                                                                                                   |                            |
| Attendance Reporting                                               |                                                         |                                                                                                   |                            |
| Degree Evaluation     Instructions for Running a Degree Evaluation | in are available via the Records Website. Go to "Studer | nt Resources" and then "Records"; under "Quick Links", select "Procedures for Running a Degree Ev | aluation via MyNSCC".      |
| RELEASE: 7.4                                                       |                                                         | powered SUNGA                                                                                     | by<br>RD' HIGHER EDUCATION |
|                                                                    |                                                         |                                                                                                   |                            |
| 1                                                                  |                                                         |                                                                                                   |                            |
|                                                                    |                                                         |                                                                                                   |                            |
|                                                                    |                                                         | 😜 Internet                                                                                        | 🖓 🔹 🔍 100% 🔹 💡             |
| 🛃 start 🛛 🗿 Inbox - Micr                                           | 🌈 Home   Nas 🏼 🎒 Oracle Dev                             | 🔁 S:\Records\ 🖳 Instructions 💋 SunGard Hig                                                        | 🛛 🗧 🗐 🧐 🥥 🖉 🚺 1:48 PM      |

| 🔗 SunGard Higher Education - Windows Interne     | t Explorer - [InPrivate]                           |                            |                                      |
|--------------------------------------------------|----------------------------------------------------|----------------------------|--------------------------------------|
| - InPrivate D https://my.nscc.edu/tag            | .2a658649ffd9e17.render.userLayoutRootNode.uP?uP_r | 💌 🔒 🔄 🔀 🔀 Google           | P                                    |
| <u>Eile Edit View Favorites Tools H</u> elp      |                                                    |                            |                                      |
| 🚖 Favorites 🛛 🚖 🙋 Nashville State IT 🙋 Hotmail 🙋 | My NSCC LogIn                                      |                            |                                      |
| SunGard Higher Education                         |                                                    | 🐴 🔹 🖾 🛸 🖃 🖶 👻 Bage 🕶 Sa    | ifety + Tools + 🔞 +                  |
| myNSCC                                           | APUS LIFE MY SELF SERVICE                          | Content La                 | iyout My Account<br>Courses 💆 Logout |
| Personal Information Student Financi             | ial Aid                                            |                            |                                      |
| Search                                           |                                                    | RETURN TO MENU             | SITE MAP HELP                        |
| Final Grades                                     |                                                    | Apr 27                     | , 2010 01:56 pm                      |
| Select a Term: Spring Term 2010 💌                |                                                    |                            |                                      |
| Submit                                           |                                                    |                            |                                      |
| RELEASE: 7.3.3.1                                 | [ View Holds ]                                     | powered by<br>SUNGARD' HIG | HER EDUCATION                        |
|                                                  |                                                    |                            |                                      |
| Done                                             |                                                    | S Internet                 | 👍 🔹 🍕 100% 🔫                         |

**Step 8:** Your final grades for your courses will be listed on this page.

| 🖉 SunGard Hig                  | her Education -                  | Windows Inte     | ernet Explorer            | - [InPrivate]           |                      |                 |                     |                     |                 |
|--------------------------------|----------------------------------|------------------|---------------------------|-------------------------|----------------------|-----------------|---------------------|---------------------|-----------------|
| <b>30</b> - I                  | InPrivate 🛛 🥭 ht                 | tps://my.nscc.ed | <b>lu</b> /tag.2a658649fi | fd9e17.render.userLayou | utRootNode.uP?uP_r 🔽 | 🔒 🖻 🗲 🎽         | 🕻 🚼 Google          |                     | P-9             |
| <u>Eile E</u> dit <u>V</u> iew | F <u>a</u> vorites <u>T</u> ools | ; <u>H</u> elp   |                           |                         |                      |                 |                     |                     |                 |
| 🚖 Favorites 🛛 🚽                | 🛓 🥖 Nashville Sta                | te IT 🥫 Hotma    | ail 🧧 My NSCC L           | ogIn                    |                      |                 |                     |                     |                 |
| SupGard Highe                  | r Education                      |                  |                           |                         |                      | A -             | <u>a</u> - <u>e</u> | n - Page - Safety - | Tools + 🔞 + »   |
|                                |                                  |                  |                           |                         |                      |                 |                     |                     |                 |
|                                |                                  |                  |                           |                         |                      |                 |                     | Content Layout      | My Account      |
| mv                             | NSCC                             |                  |                           |                         |                      |                 |                     |                     | _               |
|                                | _,                               |                  |                           |                         |                      |                 |                     | NS Online Course    | :s 📕 Logout     |
|                                |                                  | HOME             | CAMPUS LIFE               | MY SELF SERVICE         |                      |                 |                     |                     |                 |
|                                |                                  | Spring Lorr      |                           |                         | ·                    |                 |                     |                     |                 |
| Admit Type                     |                                  | Transfer Le      | ess Than 60 H             | ours                    |                      |                 |                     |                     | ~               |
| Catalog Te                     | rm:                              | Spring Terr      | n 2010                    |                         |                      |                 |                     |                     |                 |
| College:                       |                                  | Technologi       | es                        |                         |                      |                 |                     |                     |                 |
| Campus:                        |                                  | Nashville S      | tate TCC, Maii            | n Camp                  |                      |                 |                     |                     |                 |
| Major:                         |                                  | General Te       | chnology                  |                         |                      |                 |                     |                     |                 |
| Major Conc<br>Academic S       | Standing:                        | rechnical        |                           |                         |                      |                 |                     |                     |                 |
|                                | , canon gi                       |                  |                           |                         |                      |                 |                     |                     |                 |
| Undergrad                      | uate Course w                    | ork              |                           |                         |                      |                 |                     |                     |                 |
| CRN Subj                       | ject Course Sec                  | tion Course      | Title                     | Campus                  | Fin                  | al Grade Attemp | oted Earned GI      | PA Hours Quality I  | Points          |
| 12630 CIS                      | 1716 300                         | Microso          | ft Office Trilog          | y Nashville State TO    | CC, Main Camp A      | 1.              | 000 1.000           | 1.000               | 4.000           |
| Undergrad                      | uate Summary                     | ,                |                           |                         |                      |                 |                     |                     |                 |
| _                              | Attempted                        | Earned GPA       | Hours Qualit              | y Points GPA            |                      |                 |                     |                     |                 |
| Current Te                     | rm: 1.000                        | 1.000            | 1.000                     | 4.000 4.000             |                      |                 |                     |                     |                 |
| Cumulative                     | : 1.000                          | 1.000            | 1.000                     | 4.000 4.000             |                      |                 |                     |                     |                 |
| Transfer:                      | 0.000                            | 0.000            | 0.000                     | 0.000 0.000             |                      |                 |                     |                     |                 |
| Overall:                       | 1.000                            | 1.000            | 1.000                     | 4.000 4.000             |                      |                 |                     |                     |                 |
| Select anot                    | ther Term                        |                  |                           |                         |                      |                 |                     |                     | ~               |
|                                |                                  |                  |                           |                         |                      |                 |                     |                     |                 |
|                                |                                  |                  |                           |                         |                      |                 |                     |                     |                 |
|                                |                                  |                  |                           |                         |                      |                 |                     |                     |                 |
| Done                           |                                  | *                |                           | ×                       |                      |                 | internet            | - 4 <u>0</u>        | <b>≪</b> 100% ▼ |
| 🛃 start 🔰                      | 🕒 Inbox                          | 🖉 Home   N       | 🏼 🏼 🛃 Oracle              | D 🗀 S:\Recor            | . 👜 Instructi        | 🥖 SunGard       | 🛛 🦉 untitled        | 🔺 🖸 🍯 🛃 🦉           | 🎐 🕘 🎒 2:44 PM 💡 |

NSCC 22-25-01. NSCC is a TBR institution, an AA/EEO employer, & does not discriminate against students, employees, or applicants for admission or employment on the basis of race, color, religion, creed, national origin, sex, sexual orientation, gender identity/expression, disability, age, status as a protected veteran, genetic information, or any other legally-protected class. Policy inquiries: Human.resources@nscc.edu. Digital distribution, © 2024, NSCC. Updated 7.26.2024 KT